# 思源 2.6.1 至 2.7.0 重要更新一览(带图)

作者: dammy

原文链接: https://ld246.com/article/1674195427260

来源网站:链滴

许可协议:署名-相同方式共享 4.0 国际 (CC BY-SA 4.0)

### 思源 2.6.1 至 2.7.0 重要更新一览(带图)

### 桌面端支持搜索图片 OCR 文本

● 思源在 2.7.0 引入了 OCR 文本的特性,需要我们自行安装 tesseract,并将安装后的 Tesseract-CR 目录路径添加到环境变量 PATH 中

- Windows 安装版本: Home · UB-Mannheim/tesseract Wiki (github.com)
  - 分流: 下载点这里 密码: 9xqe
- WIN11 安装步骤:
  - 1. 选择安装

| Tesseract-OCR                            | 5.3.0.20221222                                           |                                            | 41 <u>111</u>                                 |            | × |
|------------------------------------------|----------------------------------------------------------|--------------------------------------------|-----------------------------------------------|------------|---|
|                                          | Choose U<br>Choose fo                                    | <b>Isers</b><br>or which users you want to | install Tessera                               | ct-OCR.    |   |
| Select whether you<br>computer. Click Ne | u want to instal <mark>l</mark> Tess<br>ext to continue. | eract-OCR only for yourse                  | lf o <mark>r</mark> for a <mark>ll</mark> use | rs of this |   |
| O Install for                            | anyone using this con                                    | nputer                                     |                                               |            |   |
| Unstall just                             | tor me                                                   |                                            |                                               |            |   |
| Nullsoft Install System                  | n v3.08-3                                                |                                            |                                               |            |   |
|                                          |                                                          | < Back                                     | Next >                                        | Cance      |   |

#### 2. 添加想要的语言包

|                                                                                                    | Choose Components<br>Choose which features of Tesseract-OCR you want to install.                                                                |
|----------------------------------------------------------------------------------------------------|----------------------------------------------------------------------------------------------------|
| Check the components you nated to continue the components of the continue of the continue of t | vant to install and uncheck the components you don't want to                                                                                    |
| elect components to install                                                                                                    | ScrollView<br>Training Tools<br>Shortcuts creation<br>Language data<br>Additional script data (download)<br>Additional language data (download) |
| pace required: 219.9 MB                                                                                                    | Description<br>Position your mouse over a component to see its<br>description,                                                                  |
| oft Install System v3.08-3                                                                                                    | < Back Next > Cancel                                                                                                    |

|                                                                                                    | 221222                                                                                                    |                                                                                                    | ~           |      |
|----------------------------------------------------------------------------------------------------|----------------------------------------------------------------------------------------------------|----------------------------------------------------------------------------------------------------|-------------|------|
|                                                                                                    | Choose Components<br>Choose which features of Tesseract-OCF                                                                                                    | R you want to insta <b>ll</b> .                                                                              |             |      |
| Check the components you<br>Install. Click Next to continu                                                                                                    | want to install and uncheck the component<br>e,                                                                                                    | s you don't want to                                                                                          |             |      |
| Select components to instal                                                                                                    | Czech                                                                                                    | i)  <br>:ai)                                                                                                 |             |      |
| Space required: 282.2 MB                                                                                                    | Position your mouse over a compone<br>description,                                                                                                    | nt to see its                                                                                                |             |      |
| lsoft Install System v3.08-3                                                                                                    |                                                                                                    |                                                                                                    |             |      |
|                                                                                                    | < Back Nex                                                                                                    | kt > Cancel                                                                                                  |             |      |
| Tesseract-OCR 5.3.0.20                                                                                                    | 221222                                                                                                    |                                                                                                    | ×           |      |
| Tesseract-OCR 5.3.0.20                                                                                                    | 221222<br>Choose Components<br>Choose which features of Tesseract-OCF<br>want to install and uncheck the component                                                                                                    | R you want to install.<br>s you don't want to                                                                | ×           |      |
| Tesseract-OCR 5.3.0.20                                                                                                    | 221222 Choose Components Choose which features of Tesseract-OCF want to install and uncheck the component want to install and uncheck the component Dzongkha Greek Esperanto Esperanto Basque                                                                                                    | R you want to install.<br>s you don't want to                                                                |             |      |
| Tesseract-OCR 5.3.0.20                                                                                                    | 221222 Choose Components Choose which features of Tesseract-OCF want to install and uncheck the component want to install and uncheck the component  Dzongkha Greek Figlish - Middle (1100-150 Esperanto Esperanto Basque Description Position your mouse over a compone description.                                                                                                    | R you want to install.<br>Is you don't want to                                                               |             |      |
| Tesseract-OCR 5.3.0.20                                                                                                    | 221222 Choose Components Choose which features of Tesseract-OCF want to install and uncheck the component want to install and uncheck the component Choose which features of Tesseract-OCF want to install and uncheck the component Choose which features of Tesseract-OCF want to install and uncheck the component Choose which features of Tesseract-OCF Choose which features of Tesseract-OCF Choo | R you want to install.       Is you don't want to       Is you don't want to       Int to see its       It > |             |      |
| Tesseract-OCR 5.3.0.20<br>Check the components you<br>install. Click Next to continu<br>Select components to instal<br>Space required: 286.9 MB<br>Isoft Install System v3.08-3<br>5. 选择安装路径                            | 221222 Choose Components Choose which features of Tesseract-OCF want to install and uncheck the component want to install and uncheck the component Dzongkha Greek Esperanto Estonian Basque Description Position your mouse over a compone description.    Description Position your mouse over a compone description.   Cack   Next   Stack   Next   Stack   Next                                                                                                    | R you want to install.<br>s you don't want to<br>o<br>nt to see its<br>tt > Cancel<br>下载数据, <del>_</del>     | ×<br>全选的话需要 | 毫下载− |
| Tesseract-OCR 5.3.0.20<br>Check the components you<br>install. Click Next to continu<br>Select components to instal<br>Space required: 286.9 MB<br>Ilsoft Install System v3.08-3<br>5. 选择安装路径<br>Tesseract-OCR 5.3.0.20 | 221222<br>Choose Components<br>Choose which features of Tesseract-OCF<br>want to install and uncheck the component<br>                                                                                                    | R you want to install.<br>s you don't want to                                                                | ×<br>全选的话需要 | 下载一  |

|                                       | Choose Install Location<br>Choose the folder in which to install Tesseract-OCR.                                              |
|---------------------------------------|----------------------------------------------------------------------------------------------------|
| Setup will install<br>Browse and sele | Tesseract-OCR in the following folder. To install in a different folder, click<br>ct another folder. Click Next to continue. |
| Destination Fo                        | der<br>E-OCR\ Browse                                                                                                    |
| 6. 安装完                                | 民成后需要配置环境变量,右键 此电脑→属性→高级系统设置→环境变量                                                                                            |
| 相关链接                                  | 域或工作组 系统保护 高级系统设置                                                                                                    |

| 1 异加西 硬件 | 高级 系统(                | 呆护 远程    |            |      |
|----------|-----------------------|----------|------------|------|
| 要进行大多数更  | ]改,你必须作为 <sup>(</sup> | 管理员登录。   |            |      |
| 性能       |                       |          |            |      |
| 视觉效果,处于  | 理器计划,内存修              | 使用,以及虚拟内 | 存          |      |
|          |                       |          | 设置         | ≣(S) |
| 用户配置文件   |                       |          |            |      |
| 与登录帐户相关  | 关的桌面设置                |          |            |      |
|          |                       |          |            |      |
|          |                       |          | 设置         | Ē(E) |
| 启动和故障恢复  | Į                     |          |            |      |
| 系统启动、系统  | 统故障和调试信息              | Į.       |            |      |
|          |                       |          |            |      |
|          |                       |          | 设置         | Ē(T) |
|          |                       |          | <b>F</b> 7 |      |
|          |                       |          | 环境变量       | (N)  |
|          |                       |          |            |      |

7. <u>系统变量→编辑→新建</u>,填入安装后的 Tesseract-OCR 目录路径即可完成安装(我在这一步重电脑后环境变量才生效)

| 变量                                                  | 值                                                                                           |
|-----------------------------------------------------|---------------------------------------------------------------------------------------------|
| ComSpec<br>DriverData<br>NUMBER_OF_PROCESSORS<br>OS | C:\WINDOWS\system32\cmd.exe<br>C:\Windows\System32\Drivers\DriverData<br>12<br>Windows_NT 2 |
| Path                                                | C:\Program Files (x86)\Calibre2\;C:\Program Files (x86)\Com                                 |
| PATHEXT<br>PROCESSOR_ARCHITECT                      | .COM;:EXE;:BAT;.CMD;.VBS;.VBE;.JS;.JSE;.WSF;:WSH;.MSC<br>AMD64                              |
|                                                     |                                                                                             |

| C:\Program Files\dotnet\                                 | 新建(N)    |
|----------------------------------------------------------|----------|
| C:\Users\Administrator\AppData\Local\Microsoft\WindowsA  |          |
| C:\Users\Administrator\AppData\Local\Programs\EmEditor   | 编辑(E)    |
| C:\Users\Administrator\AppData\Local\Programs\Python\La  |          |
| C:\Users\Administrator\AppData\Local\Programs\Python\Pyt | 浏览(B)    |
| C:\Users\Administrator\AppData\Local\Programs\Python\Pyt |          |
| C:\Users\Administrator\AppData\Local\Programs\Python\Pyt | 删除(D)    |
| C:\Users\Administrator\AppData\Local\Programs\Python\Pyt | -        |
| C:\WINDOWS                                               |          |
| C:\WINDOWS\System32\OpenSSH\                             | 上移(U)    |
| C:\WINDOWS\System32\Wbem                                 |          |
| C:\WINDOWS\System32\WindowsPowerShell\v1.0\              | 下移(0)    |
| C:\WINDOWS\system32                                      |          |
| C:\Windows                                               |          |
| C:\Windows\System32\OpenSSH\                             | 编辑文本(T). |
| C:\Windows\System32\Wbem                                 |          |
| C:\Windows\System32\WindowsPowerShell\v1.0\              |          |
| C:\Windows\system32                                      |          |
| D:\Microsoft VS Code\bin                                 |          |
| D:\Tesseract-OCR\                                        |          |
| 2                                                        |          |

8. 安装成功启动思源后,内核日志会输出这一行:

1 2023/01/19 14:56:17 tesseract.go:135: tesseract-ocr enabled [ver=v5.3.0.20221222]
 9. 启动后思源底栏也会显示这么一行:

OCR [image-20230119211346-ddw4crh.png] [] 2023/01/19 14:56:17 tesseract.go:135: tesseract-ocr enabled [ver=v5.3.0.20221222] (2023-01-19 23:02:35)

● 之后粘贴进思源的本地图片就会被自动 OCR,可以通过面包屑看到图片所在块会显示 OCR 后 文本,用块引搜索、全局搜索也能搜到图片所在块:

•

#### PDF 画框复制标注带截图

● 2.6.3 版本提升了 PDF 的标注体验,现在画框标注复制粘贴后会带截图了,演示在上面

#### 支持通过 URL 查询字符串参数 id 和 focus 跳转到 Web 端指定块

● 经过 @iamqiz 老铁的贡献, 2.7.0 及以后版本的思源可以通过 URL 跳转到思源 Web 端指定块, 此之前思源伺服的 Web 端一直有个痛点,它无法通过块超链接(URL Scheme) 跳转到指定块,也 没法和其它软件联动

- 支持了这个功能后,思源的 Web 端补足了一大缺陷,新支持的 URL 格式为:
  - http://伺服端IP:端口/stage/build/desktop/?id=内容块 ID
- 例子:
  - 本机伺服打开帮助文档, 跳转到块"为您提供安全保障": http://127.0.0.1/stage/build/deskt

p/?id=20220212224529-ei1egya

● 如果是手机伺服,则需要在侧栏-关于里查看局域网 IP (手机伺服请看: 手机伺服使用指南 ( 手向)以及一些个人经验分享 - 链滴 )

| 网络伺服<br>启用后将允许同一局域网内的其他设备进行<br>访问。修改后会自动关闭应用,请手动重启 |    |
|----------------------------------------------------|----|
| 在浏览器上使用                                            |    |
| http://192.168.123.228:6806                        |    |
| 请使用 Chrome 浏览器并保持和电脑在同一个网内,端口 6806,可能连通的网络地址:      | 网络 |
| 192.168.123.228 127.0.0.1                          |    |

● 打开帮助文档, 跳转到块"为您提供安全保障" 则变成: http://192.168.123.228/stage/bui d/desktop/?id=20220212224529-ei1egya

● 如果是用手机伺服使用超链接联动,会遇到局域网 IP 变动的问题,这样会导致超链接失效, 决方案[在这](思源 2.4.1 至 2.5.0 重要更新一览(带图) - 链滴 (ld246.com)):

1. 在局域网内为手机分配固定内网 IP

2. 打开 c:\windows\system32\drivers\etc 下的 hosts 文件, 加入这么一行:

● ■ hosts - 記事本
 文件 编辑 查看
 192.168.123.228 SiYuanMemo

● 左边写思源所在设备的内网 IP , 右边随便写个中意的域名, 在超链接的时候, 将链接 http://192.168.123.228:6806/stage/build/desktop/?id=20220212224529-ei1egya 变更为 http:

- 超链接可以做什么?
  - 和任务管理软件联动
    - 在任务管理软件里添加笔记超链接实现引用资料
    - 在笔记软件里添加任务超链接插入任务
  - 配合图形化软件将笔记变成图形 MOC
    - draw.io 、scapple
  - •和 zotero、bookxnote 联动,增强笔记软件的文献和电子书管理能力
  - 和各种自动化工具联动(例如 quicker)
- 扩展阅读: 总结: url scheme 相关 (yuque.com)

# 工作空间的改进

思源从 2.6.3 版本开始进行了一系列关于工作空间的改进:

#### 桌面端支持工作空间多开

- 桌面端工作空间切换从 设置 关于 中移动到顶栏
- 在左上角会显示当前工作空间的名称 👔 SiYuanN 🗸 🔿 🔶

#### • 菜单-工作空间 里可以选择工作空间进行多开

| M  | SiYuanN 🗸 🛆 | $\leftrightarrow \rightarrow$ |           |   |              |
|----|-------------|-------------------------------|-----------|---|--------------|
| 测试 | ゆ 设置        | Alt+P                         |           |   |              |
|    | □ 面板        | >                             |           |   |              |
|    | ஃ 工作空间      | >                             | 打开        |   |              |
|    | 日 日记        | Alt+5                         | SiYuanN   | > |              |
|    | ∮ 闪卡        | Alt+0                         | SiYuanXY  | > |              |
|    | 岛 锁屏        | Alt+N                         | SIYUANY   | > |              |
|    | ① 数据历史      | Alt+H                         | SY        | > |              |
|    | ⑦ 帮助        |                               | SiYuan    | > | -            |
|    | ♥ 反馈        |                               | SiYuanLXY | > | 打开           |
|    | ◎ 开发者工具     |                               | SiYuanX   | > | 打开文件位置       |
|    |             | HOE                           | ces1      | > | 复制路径         |
|    |             | 同火车一                          | data      | > | 从工作空间列表中移除   |
|    |             | 訇然震响                          | dciu      | > | 【行驶,可仍能看到桥下黑 |

#### 新版本对左上角顶栏进行了改进,之后会支持自定义顶栏入口:改进主界面菜单和功能入口布局

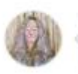

Member Author 😳 ···

再次更新设计,维持现有简洁设计,仅调整其他细节,具体请参考 issue 描述。

自定义顶栏图标入口以后有空再作为新特性考虑。

#### 调整左上角顶栏工作空间菜单

● 新增 面板 子菜单, 放入各个面板的入口

88250 commented last week

- 将顶栏右侧设置入口移到工作空间菜单中
- 将 已打开的工作空间 合并到 工作空间列表 中,工作空间列表调整为二级菜单并支持纵向滚动
- 将右下角状态栏帮助菜单 锁屏 移到工作空间菜单下

| 11 | SiYuanN ∽ | $\leftarrow \rightarrow$ |          |       |
|----|-----------|--------------------------|----------|-------|
| 测试 | ø 设置      | Alt+P                    |          |       |
|    | □ 面板      | >                        | 咄 文档树    | Alt+1 |
|    | ஃ 工作空间    | >                        | 壹 大纲     | Alt+2 |
|    | 白 日记      | Alt+5                    | ☑ 收集箱    | Alt+6 |
|    | ∮ 闪卡      | Alt+0                    | 口 书签     | Alt+3 |
|    | ∂ 锁屏      | Alt+N                    | ◎ 标签     | Alt+4 |
|    | ① 数据历史    | Alt+H                    | • 关系图    | Alt+8 |
|    | ⑦ 趣助      |                          | ₀? 全局关系图 | Alt+9 |
|    | ● 反馈      |                          | ☺ 反向链接   | Alt+7 |
|    | ◎ 开发者工具   |                          | 19232826 |       |

#### 调整右下角状态栏帮助菜单项

- 帮助
- 反馈
- 开发者工具
- 访问官方网站
- 访问 GitHub 项目

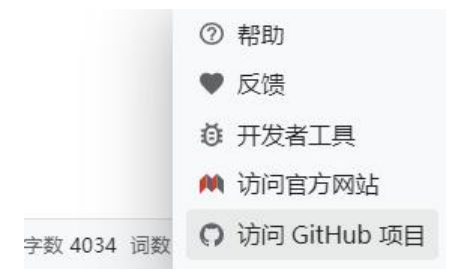

#### 桌面端快捷方式工作空间参数--workspace 变更

- 在支持多开工作空间后,我们可以通过给快捷方式加参的方法来打开指定工作空间,格式为 --wor space=工作空间路径
- 演示:
  - 1. 右键桌面端思源快捷方式, 打开 属性

| - 11          |                           |                       |
|---------------|---------------------------|-----------------------|
| 7             | 打开文件所在的位置小                |                       |
| SiYuar        |                           |                       |
| -             | ₩ 通过QQ友送到                 | <u> </u>              |
|               | 🗣 以管理员身份运行(A)             |                       |
|               | EmEditor                  | 54                    |
|               | ■ 软媒文件大师                  | >                     |
| 10.000        | 添加到收藏夹                    |                       |
|               |                           |                       |
| 1             | N 通过 Code 打开              |                       |
|               |                           |                       |
|               | 固定到 开始 併幕(P)              |                       |
| to Fresh      |                           | ,                     |
|               | ● 使用 Microsoft Defender扫描 |                       |
|               |                           | >                     |
|               | 复制文件地址(A)                 |                       |
| 3 11          | 还原以前的版本(V)                |                       |
| Y             | 发送到(N)                    | >                     |
| - 621         | 剪切(T)                     |                       |
|               | 复制(C)                     |                       |
|               | 创建快捷方式(S)                 |                       |
| 1.101         | ₩除(D)                     |                       |
|               | 重命名(M)                    |                       |
|               |                           |                       |
| 2 7           |                           | rkspace – D:\ SiVuan  |
| 2. <u>1</u> I | 日你不准制八 子格                 | IKSpace – D. \SITuali |
| SiYuan 🖟      | <b>國性</b>                 | ×                     |
| 常规快           | 捷方式 兼容性 安全 详细信息 以前的       | 版本                    |
|               | SiYuan                    |                       |
|               |                           |                       |
| 目标类型:         | 应用程序                      |                       |
|               |                           |                       |
| 目标位置          | Program                   |                       |

3. 点击快捷方式即可打开指定工作空间

#### 桌面端快捷方式支持 --port 启动参数

• 支持了多开工作空间之后, 只有 6806 端口是固定被第一个启动的工作空间监听使用的, 其它新开

工作空间都是随机端口,这样就会导致出现使用上的问题:

1. 剪藏插件需要配置一个固定端口, 出现了局限性, 它无法识别多工作空间

2. 使用块超链接跳转到思源 Web 端时,也是需要一个固定端口来保证块超链接稳定(复习一下转到 Web 端的 URL 格式 http://伺服端IP:端口/stage/build/desktop/?id=内容块 ID)

3. 使用思源作为静态服务器时( 详情看这里), 需要一个固定端口来保证稳定

● 这样就催生了配置固定端口的特性出现,目前思源开发者是通过启动参数实现的,格式为 --port 端口

● 演示:

- 1. 右键桌面端思源快捷方式, 打开 属性
- 2. 在目标末尾输入 空格--port=3323

| SiYua | an 属性             |         |      |            |               |    |
|-------|-------------------|---------|------|------------|---------------|----|
| 常规    | 快捷方式              | 兼容性     | 安全   | 详细信息       | 以前的版本         |    |
|       | Siy               | uan     |      |            |               |    |
| 目标到   | é型:               | 应用程序    |      |            |               | đi |
| 目标位   | <mark>∑置</mark> : | Progran | n    |            |               |    |
| 目标(   | T):               | uan.exe | work | space=D:\S | iYuanNport=33 | 23 |

- 3. 点击快捷方式即可使工作空间使用指定的端口启动
- 配置浏览器剪藏插件:

#### 1. 打开想要剪藏材料的工作空间, 打开 设置-关于查看端口和 API token

在浏览器上使用 请使用 Chrome 浏览器并保持和电脑在同一个网络内,端口 3323,可能连通的网络地址: 192.168.123.101 192.168.137.1 127.0.0.1

API token 调用 API 时需要通过该 token 进行鉴权

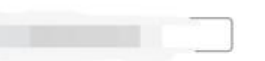

#### 2. 点击浏览器中思源剪藏插件进行配置

**M** 

3. 输入 IP、固定端口和 API token,选择笔记本即可完成配置

| ihow Tip            |     |
|---------------------|-----|
| http://127.0.0.1:33 | 23  |
|                     |     |
| 测试                  | ~   |
| Send to SiV         | uan |

● PS:除了本机,剪藏插件也可以剪藏材料进其它设备(局域网或者公网的设备),只要配置好 IP 端口即可

## 移动端支持切换工作空间

● 新版本可以在移动端右侧栏 关于里有切换工作空间,右侧的删除按钮很容易误触,要小心点

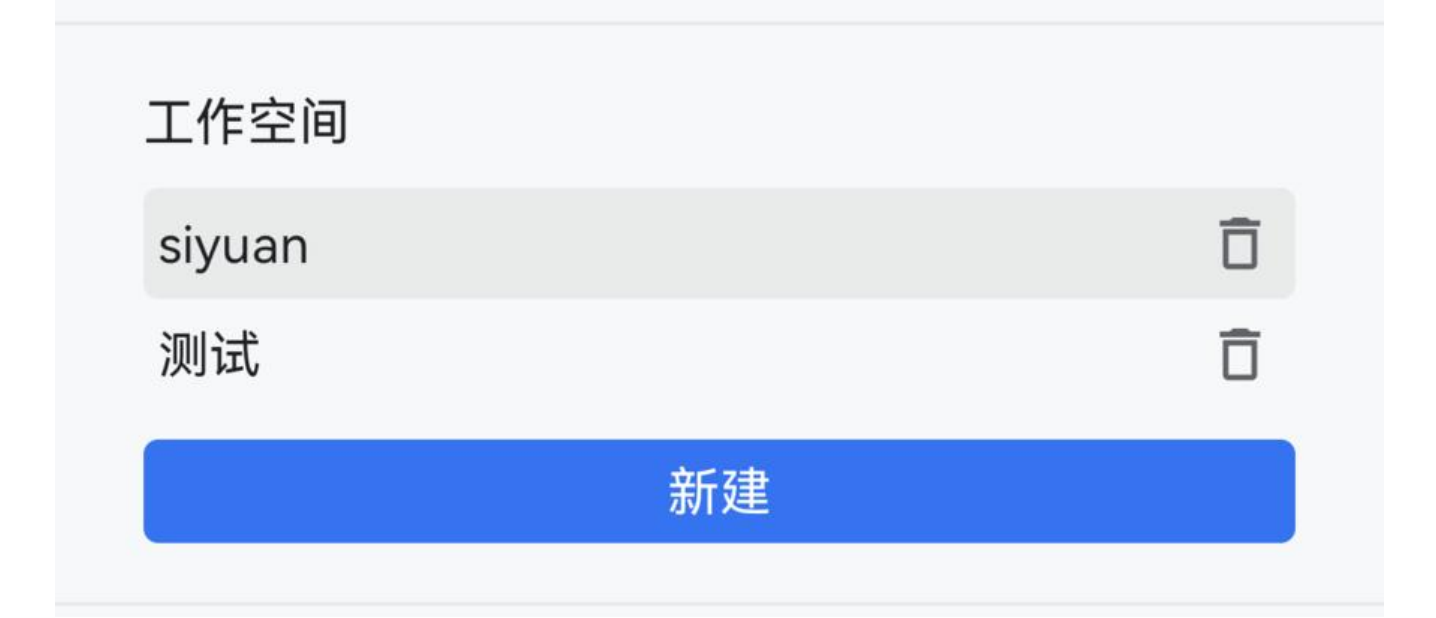

#### 反链面板默认展开

● 新版本在 设置-编辑器里加入了反链面板默认展开数的配置,配置之后思源的反链会默认展开设置 数量

| 反链面板默认展开数<br>配置为 ® 则不展开 | 64        | \$ |
|-------------------------|-----------|----|
| 反链面板也加入了一键全部展开的按钮       |           |    |
| G●反向链接 1                | - * -     |    |
| ✓ □ 2023-01-19          | 展开 Ctrl+↓ |    |

## 分享文档到链滴

• 这个新特性和思源开发者 D&V 之前的 B3log 构思 有关:

B3log 名字来源于"Bulletin Board Blog"缩写,目标是将个人独立博客与论坛结合,形成下一代的 布式社区网络。

- •我们现在通过思源向论坛发帖反馈,或者分享日常和经验,它的转换规则是这样的:
  - 文档标题作为帖子标题
  - 文档标签作为帖子标签
  - 文档导出的 Markdown 作为帖子内容,其中引用转换为脚注
  - 上传资源文件到社区图床

- 免费用户单个文件小于 3MB
  - 订阅用户单个文件小于 10MB
  - 分享完毕后对文档写入属性 custom-liandi-articleId 用于关联链滴帖子 ID

#### 支持链滴积分兑换扩容云端存储

● 详情请看 关于支持链滴积分兑换扩容思源笔记云端存储的公告

#### 支持英文拼写检查

● 2.6.1 支持了英文拼写检查,输入英文会有拼写检查,错误拼写下方红色波浪线在 设置-编辑器里 开

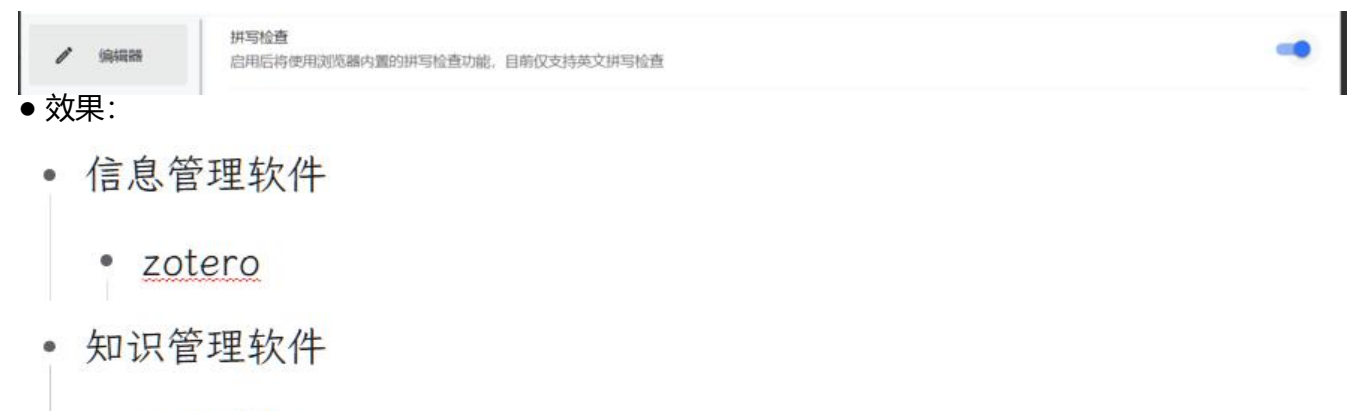

roamlike

## 交互优化

#### 改进块聚焦和只读模式情况下的提示

• 现在进入只读模式和块聚焦会有很明显的提示

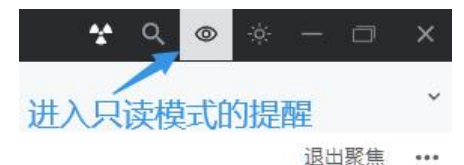

PS:块聚焦是一个用起来很爽快的功能,在我进行一些思考表达或者编辑文章时(比如写更新一览),进入块聚焦会给我如释重负的感觉,能让我专心思考和编辑当前聚焦的内容,而不用被上下文干。我现在的界面是这样的,进入全屏(ALT+Y)后又进入了块聚焦模式(ALT+→),这时鼠标移动出现面包屑,给足充足的上下文,不至于丢失信息,而编辑时面包屑会消失,不会对我进行干扰。

#### 思源 2.6.1 至 2.7.0 主要更新一览

PS: 块聚焦是一个用起来很爽快的功能,在我进行一些思考表达或者编辑文章时(比如写更新一览时),进入块聚焦会给我如释重负的感觉,能让我专心思考和编辑当前聚焦的内容,而不用被上下文干扰,我现在的界面是这样的,进入全屏(ALT+Y)后又进入了块聚焦模式(ALT+→),这时鼠标移动会出现面包屑,给足充足的上下文,不至于丢失信息,而编辑时面包屑会消失,不会对我进行],

#### 搜索结果高亮支持大部分行级元素

#### ● 旧版本搜索高亮只支持纯文本元素,改进后新版本搜索结果高亮支持了的大部分行级元素

- 123 这是一个键盘元素 123
- Q~键盘元素
- 1个文档中匹配 2 项
- ¶ 123这是一个键盘元素123
- ·- 123这是一个<mark>键盘元素</mark>123
- 这些元素为:
  - ●引用(锚文本)
  - 超链接(锚文本)
  - 加粗
  - 倾斜
  - 下划线
  - 删除线
  - 标记
  - 上标
  - 下标
  - 键盘
  - 标签
  - 代码

• 字体颜色

仅支持在相同类型的行级元素内部高亮,不支持跨越不同的行级元素高亮。

#### Alt+N 锁屏调整为全局快捷键

● 现在的锁屏键 (ALT+N) 是全局快捷键了

#### 浮窗和公式图表编辑窗移动后自动钉住

- 现在的浮窗和图标编辑窗移动后会自动钉住
  - • [[Alt+N 锁屏调整为全局快捷键]]
    - 初次启动选择工作空间后不再创建
    - SiYuan 这一层文件夹

面

- [[改进块聚焦和只读模式情况下的提示]]
- PDF 预览页面点击链接后应打开浏览器
- 优化窗口最小时设置、模版和资源的界
- 在浮窗顶栏的使用逻辑为: 单击钉住, 双击取消钉住

#### 最近使用过的字体 鼠标悬浮提示背景色/字体颜色

T

● 现在在 浮窗工具栏-字体的最近使用过的字体里会提示使用的是背景色还是字体颜色, 避免误选

# 测试

• 字体颜色 和 背景颜色

● PS: 在块菜单的外观里也有个块级字体颜色和背景色, 对新入门的用户来说偶尔会造成"我怎么没 清除字体颜色"的误会

闪卡优化

## 支持超级块制作闪卡

- 新版本的超级块制卡规则是这样的:设置超级块为闪卡,第一个子块是问题,后续子块均为答案
- ●我们可以利用这一特性制作图片卡:
- •

#### 测试

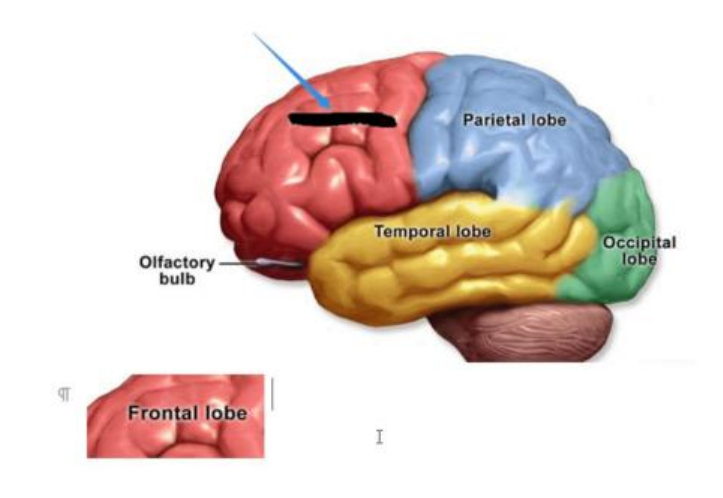

## 支持浏览卡包内的闪卡

#### • 在 块标-闪卡界面有一个浏览卡包的按钮

| 闪卡               |                               |
|------------------|-------------------------------|
|                  | + 创建卡包                        |
| Default Deck     | 0 2023-01-20 13:40:43         |
| 测试               | + - 🖉 🕫 1 2023-01-20 13:48:38 |
| 点击进去可以浏览、删除和编辑卡片 |                               |

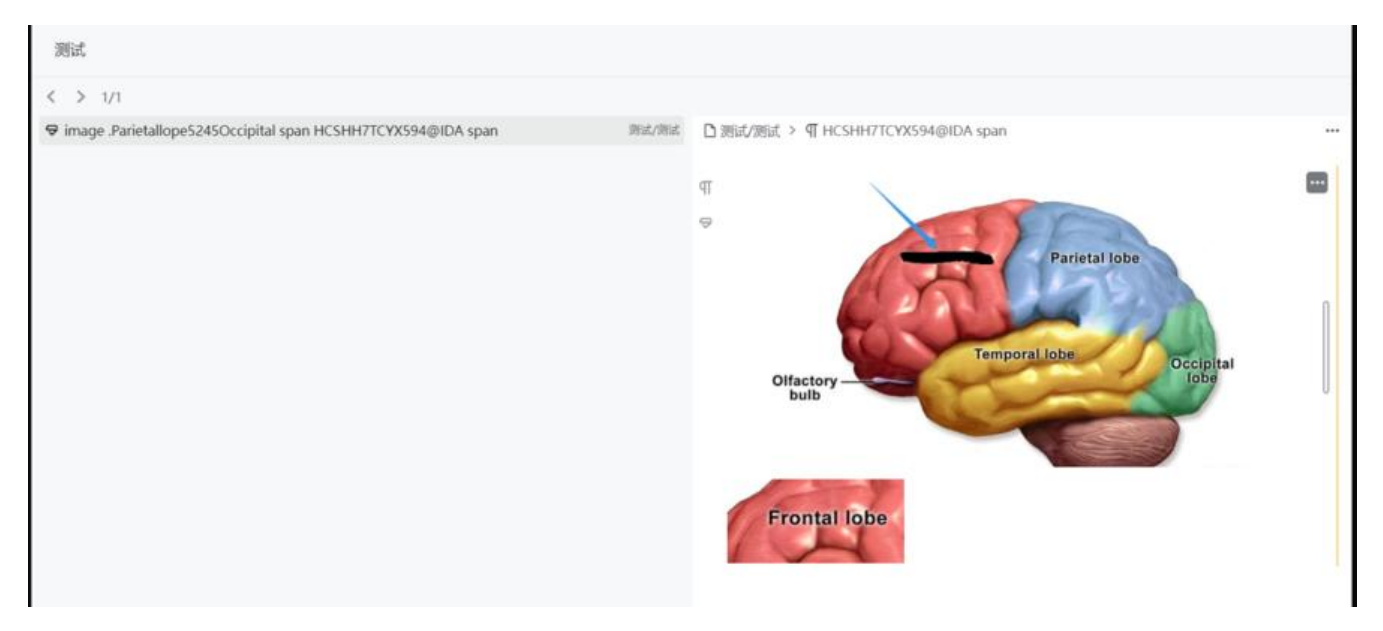

## 改进闪卡复习交互

● 现在改为了点击 show 按钮后,才会显示 again、hard、good、easy 等评分按钮,更为合理

# 重复使用闪卡/日记快捷键优化

● 现在使用快捷键 (ALT+0) 打开闪卡窗口后,再次使用快捷键 (ALT+0) 会关闭闪卡窗口